# <sup>悅明達科技有限公司</sup> www.avadesign.com.tw

- Z-Wave 閘道控制器 AvA-88 軟體更新
  - 1. 登入AvA-88的網頁 <u>http://IP位址:5000</u> 預設使用者名稱與密碼 都是 admin

| 192.168.4.182:5000     | × +                                           |                                            |    |                |   | - 0    | × |
|------------------------|-----------------------------------------------|--------------------------------------------|----|----------------|---|--------|---|
| ← → C (i) 192.168.4.18 | 2:5000                                        |                                            | 07 | 0 <sub>3</sub> | ☆ | 無痕模式 👶 | : |
|                        | 登入<br>http://192.16<br>你與這個網站:<br>使用者名稱<br>密碼 | 8.4.182:5000<br>之間的連線不是私人連線<br>admin 登入 取消 |    |                |   |        |   |
|                        |                                               |                                            |    |                |   |        |   |

#### • Z-Wave 閘道控制器 AvA-88 軟體更新

2. 登入後,畫面右上角就會顯示"正在檢查版本.."

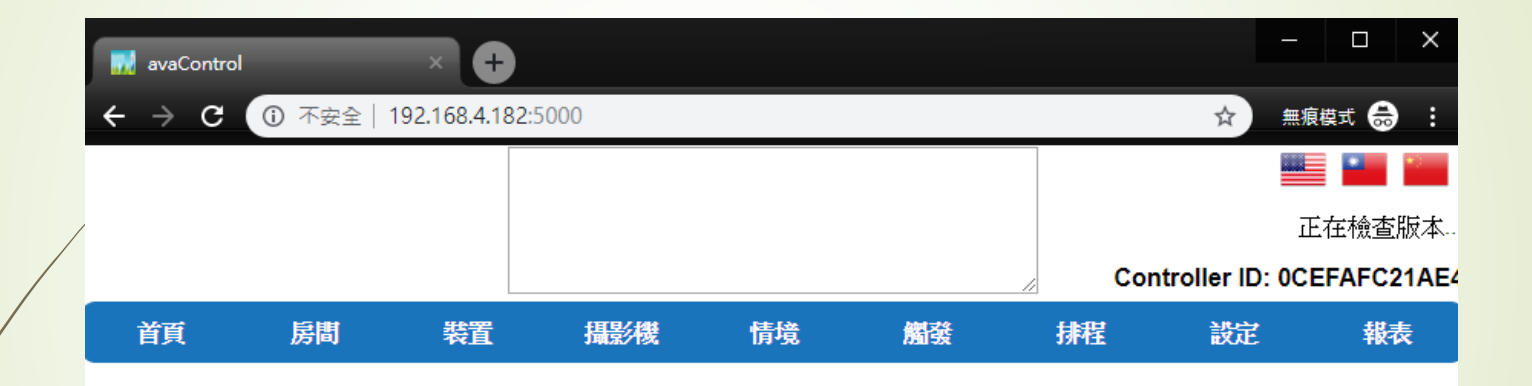

歡迎來到avaControl系統。 點擊上方的連結開始操作: 點擊'房間'來新增與管理你的房間與控制裝置。 點擊'精影機'來查看攝影機列表 點擊'情境'來管理情境模式以控制裝置。 點擊'情境'來管理情境模式以控制裝置。 點擊'精程'來設定感應器的觸發與控制裝置。 點擊'排程'來設定控制裝置的排程。 點擊'說定'來查看控制紀錄與拓樸圖,以及新增或移除裝置。 點擊'報表'來查看電器使用報表。

- Z-Wave 閘道控制器 AvA-88 軟體更新
  - 3. 若不是最新版本,就會顯示"已有新版本"。 請按下"更新"。

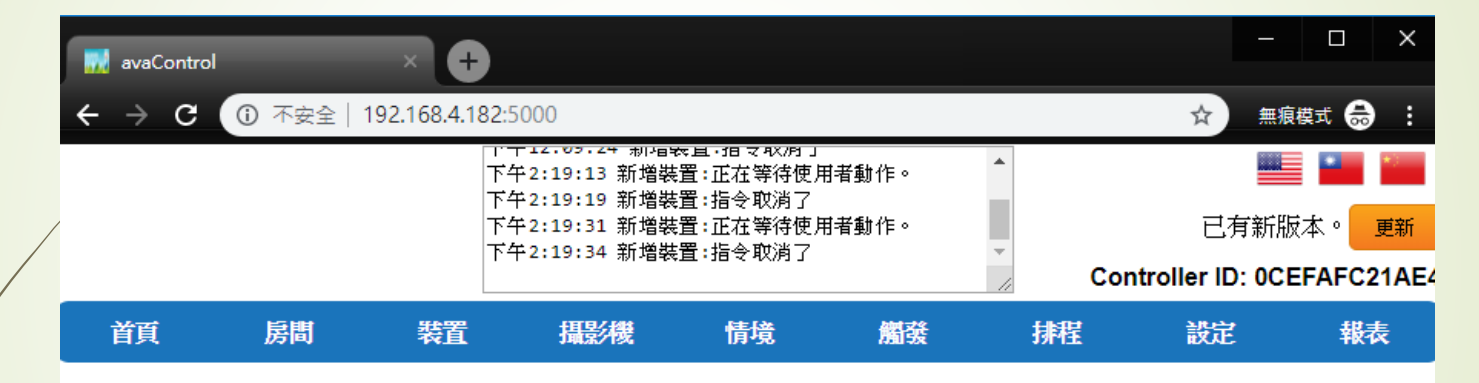

歡迎來到avaControl系統。 點擊上方的連結開始操作: 點擊**房間**來新增與管理你的房間與控制裝置。 點擊**裝置**用分類控制裝置 點擊**攝影機**來查看攝影機列表 點擊**攝影機**來查看攝影機列表 點擊**情境**來管理情境模式以控制裝置。 點擊**備發**來設定感應器的觸發與控制裝置。 點擊**排程**來設定控制裝置的排程。 點擊**排程**來設定控制裝置的排程。 點擊**對定**來查看控制紀錄與拓樸圖,以及新增或移除裝置。 點擊**報表**來查看電器使用報表。

- Z-Wave 閘道控制器 AvA-88 軟體更新
  - 4. 若確定要更新ZWAVE系統,請按下"確定"。 更新系統不會影響已設定的裝置。

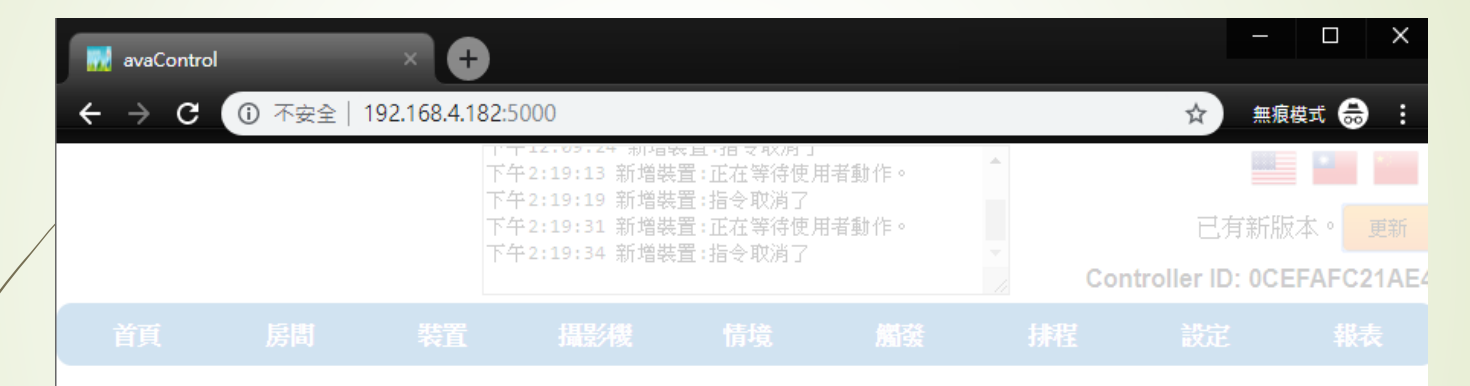

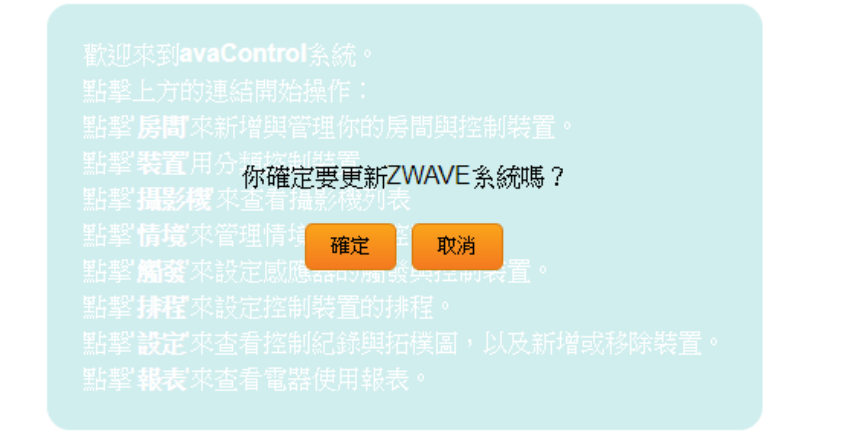

#### • Z-Wave 閘道控制器 AvA-88 軟體更新

5. 開始進行更新後,可在狀態欄中看見更新進度。 更新約需5分鐘,過程中請勿中斷電源。

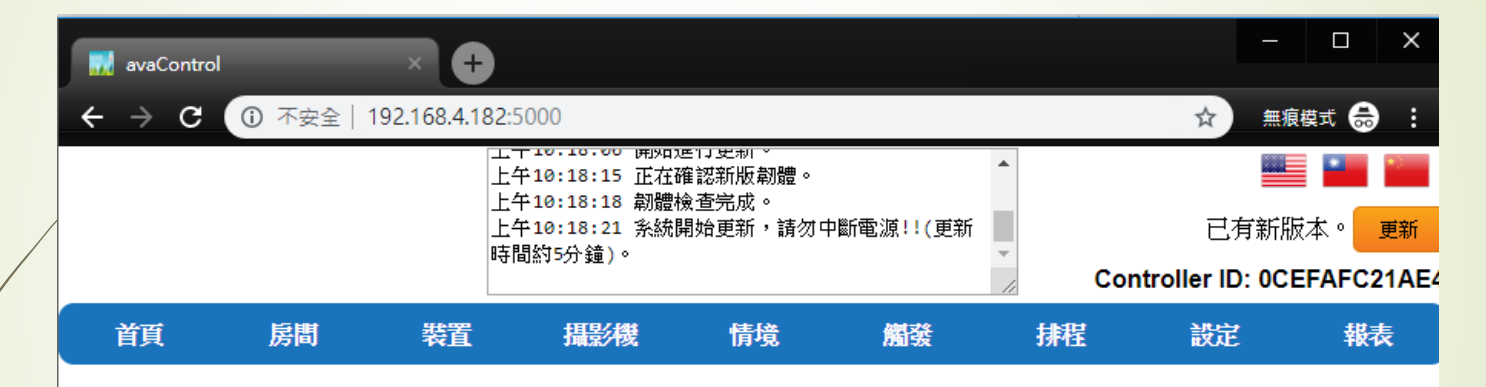

歡迎來到avaControl系統。 點擊上方的連結開始操作: 點擊'房間來新增與管理你的房間與控制裝置。 點擊'裝置用分類控制裝置 點擊'攝影機來查看攝影機列表 點擊'情境來管理情境模式以控制裝置。 點擊'情境來管理情境模式以控制裝置。 點擊'情境來管理情境模式以控制裝置。 點擊'精程來設定感應器的觸發與控制裝置。 點擊'就定來查看控制紀錄與拓樸圖,以及新增或移除裝置。 點擊'報表來查看電器使用報表。

#### • Z-Wave 閘道控制器 AvA-88 軟體更新

6. 更新完成後,畫面右上角就會顯示"目前為最新版本"

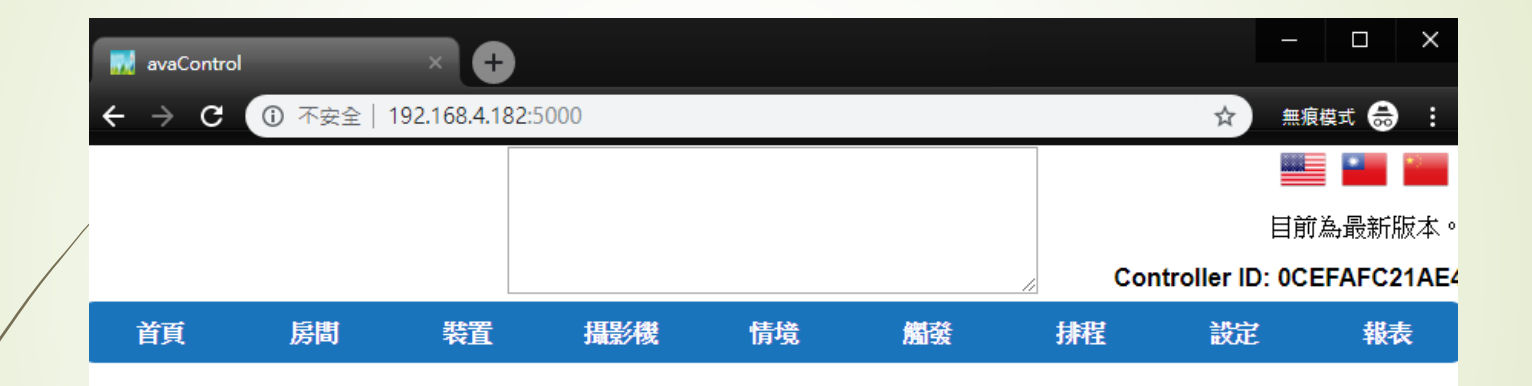

歡迎來到avaControl系統。 點擊上方的連結開始操作: 點擊'房間'來新增與管理你的房間與控制裝置。 點擊'**猜影機**'來查看攝影機列表 點擊'情境'來管理情境模式以控制裝置。 點擊'備境'來管理情境模式以控制裝置。 點擊'備境'來設定感應器的觸發與控制裝置。 點擊'排程'來設定控制裝置的排程。 點擊'說定'來查看控制紀錄與拓樸圖,以及新增或移除裝置。 點擊'報表'來查看電器使用報表。